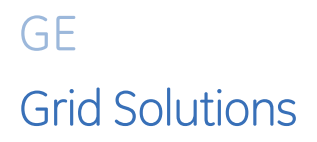

# 8 Series Advanced Communications Connector Module Option Change

# **Technical Note**

GE Multilin Publication Number: GET-20069 Release Date: April 24<sup>th</sup>, 2018 Copyright © 2018 GE Multilin

#### **Overview**

8 Series relays with the Advanced Communications option come with one of two connector types as defined by the order code: option 'S' – 2xFiber-ST or option 'C' – 2xRJ45 Copper.

An 8S-COM-C spare part module is available to change the connector type (and order code) from option 'S' – **2xFiber-ST** to option 'C' – **2xRJ45 Copper**, if both the firmware and communications hardware in the relay meet minimum version requirements. Before ordering the 8S-COM-C spare part module, check each 8 Series relay for compatibility as described in the next section.

An 8S-COM-F spare part module is available to change the connector type (and order code) from option 'C' – 2xRJ45 Copper to option 'S' – 2xFiber-ST. This change does not have minimum hardware and software requirements, so no compatibility check is required. Order the 8S-COM-F spare part module, and contact the factory for the order code option update procedure.

Find the 8 Series Communication Interface Modules in the Grid Solutions Online Store: https://store.gegridsolutions.com/ViewProduct.aspx?Model=8S-COM

## **Compatibility Check Procedure (Option S to Option C)**

To change an 8 Series Advanced Communications connector module from option 'S' to option 'C', confirm that the 8 Series relay has firmware version 1.60 or higher and internal communications hardware "AI" (A + capital letter i) or higher.

1. Check that the firmware is version 1.60 or higher as follows:

Read the Firmware Version value from the front panel at **STATUS > INFORMATION > MAIN CPU > Firmware Ver.**, or read this value from the EnerVista 8 Series Setup software at **Status > Information > Relay Info > Firmware Version**.

| Relay Info // New Site 1: New Device 1: Status: Information |           |  |  |  |  |  |
|-------------------------------------------------------------|-----------|--|--|--|--|--|
| Save Restore                                                | Default   |  |  |  |  |  |
| PARAMETER                                                   | VALUE     |  |  |  |  |  |
| Main CPU                                                    |           |  |  |  |  |  |
|                                                             |           |  |  |  |  |  |
| Hardware Revision                                           | A         |  |  |  |  |  |
| Hardware Revision<br>Firmware Version                       | A<br>1.74 |  |  |  |  |  |

Figure 1: Example of 8 Series Firmware Version 1.74 in the EnerVista 8 Series Setup software

2. Check that the Internal Hardware for Advanced Communications is rev AI or higher as follows:

Note: The minimum version required, AI, is capital letter 'A' + capital letter 'i'.

- A. Establish communications with the 8 Series relay.
- B. Using the Enervista 8 Series Setup sofitware, navigate to Maintenance > Modbus Analyzer.
- C. Read the Comms CPU board 2-digit communications hardware revision using the **READ FROM DEVICE** section setup as follows:

| Modbus Analyzer // New Site 1: New Device 1: Maintenance |                           |              |      |           |                 |      |        |  |
|----------------------------------------------------------|---------------------------|--------------|------|-----------|-----------------|------|--------|--|
| Save Restore                                             |                           |              |      |           |                 |      |        |  |
|                                                          |                           |              |      |           |                 |      |        |  |
|                                                          | MODBUS - READ FROM DEVICE |              |      |           |                 |      |        |  |
|                                                          | Address<br>(HEX)          | Modbus Type  | # of | Selection | Modbus<br>Group |      | Values |  |
|                                                          | F2BC                      | Setting      | 2    | Char      | None (          | "Al" |        |  |
|                                                          |                           | Actual Value |      | Hex       | None            |      |        |  |
|                                                          |                           | 1            |      | 1         |                 |      |        |  |

#### Figure 2: Example of 8 Series Comms CPU Hardware Version AI in the EnerVista 8 Series Setup software

- 3. If only the firmware is not compatible (firmware version lower than 1.60 and communications hardware version AI or higher), follow the *Upgrading Relay Firmware* instructions in the 8 Series relay instruction manual.
- 4. If the communications hardware is not compatible (hardware version lower than AI), return the relay to the factory for an upgrade.
- 5. If both the firmware and communications hardware are compatible (firmware version 1.60 or higher, hardware version AI or higher), order the 8S-COM-C spare part module, and contact the factory for the order code option update procedure.

#### Summary

| Comms Interface Module<br>Replacement          | Communications<br>Hardware Rev | Firmware Rev | Action to take                                               |  |
|------------------------------------------------|--------------------------------|--------------|--------------------------------------------------------------|--|
|                                                | А1-А9, АА-АН                   | Any          | Return to factory for hardware update                        |  |
| From 'S' to 'C'                                | Al or greater                  | <1.60        | Update firmware and then continue with replacement procedure |  |
|                                                | Al or greater                  | >=1.60       | Continue with replacement procedure                          |  |
| From 'C' to 'S'                                | Any                            | Any          | Continue with replacement procedure                          |  |
| Swap with same module<br>type (S to S, C to C) | Any                            | Any          | Ready to swap module immediately                             |  |

Find the 8 Series Communication Interface Modules in the Grid Solutions Online Store: <u>https://store.gegridsolutions.com/ViewProduct.aspx?Model=8S-COM</u>

### For further assistance

For product support, contact the information and call center as follows:

GE Grid Solutions 650 Markland Street Markham, Ontario Canada L6C 0M1 Worldwide telephone: +1 905 927 7070 Europe/Middle East/Africa telephone: +34 94 485 88 54 North America toll-free: 1 800 547 8629 Fax: +1 905 927 5098 Worldwide e-mail: <u>multilin.tech@ge.com</u> Europe e-mail: <u>multilin.tech.euro@ge.com</u> Website:<u>http://www.gegridsolutions.com/multilin/</u>